## How to update your mail account on iPhone

Instruction

2.

3.

- 1. Go to Settings > Mail > Accounts > Click on your Microsoft Exchange account > Select 'Delete Account' > Select 'Delete from my iPhone'
  - Go To Settings > Mail > Accounts > Add Account (See step 6 for older versions of iOS) > Select Microsoft Exchange:

| 1:39                   | ail ≑ ∎) | 1:39                            | ail ≑ ■)  | 1:39                                   | ail ≑ ∎)       | 1:39 .ul 🕈 🔳         | 1:39 <b>.</b> ? 🗩                                                                                                    | 1:39 <b>.</b> I 주 🔳                                                       |
|------------------------|----------|---------------------------------|-----------|----------------------------------------|----------------|----------------------|----------------------------------------------------------------------------------------------------|---------------------------------------------------------------------------|
| Settings               |          | Settings Mail                   |           | Mail Accounts                          |                | Accounts Add Account | Cancel Exchange Next                                                                                                    | Cancel Exchange Next                                                      |
|                        |          |                                 |           | ACCOUNTS                               |                |                      |                                                                                                    |                                                                           |
| SOS Emergency SOS      | >        | ALLOW MAIL TO ACCESS            |           | iCloud                                 |                | iCloud               |                                                                                                    |                                                                           |
| Exposure Notifications | >        | Siri & Search                   | ,         | iCloud Drive, Safari, Reminders, Notes | s and 4 more > | lolodd               | Email email@example.com                                                                                                    | Email                                                                     |
| Battery                | >        | Notifications<br>Sounds, Badges | >         | Test contacts<br>Contacts              | >              | Microsoft Exchange   | Description My Exchange Account                                                                                                    | Description Exchange                                                      |
| Privacy                | >        | Mobile Data                     |           | Outlook<br>Mail, Calendars, Reminders  | >              | Google               | Adding an Exchange account will allow the Exchange<br>administrator to remotely manage your device. The<br>administrator can additemory restrictions and remotely. | Adding an Exchange account will allow the Exchange admin                  |
| 🙏 App Store            |          | Accounts                        | 4 >       | Mail Contacts Calendars Notes          | >              | vahoo!               | erase your device.                                                                                                    | erase Exchange account using                                              |
| Wallet & Apple Pay     | >        | MESSAGE LIST                    |           | Add Account                            | <u> </u>       | Ael                  | Exchange Device ID<br>EVFRLG9QVD5UBDQQ63VIVUQC5C                                                                                                    | Your email address will be sent to<br>Microsoft to discover your Exchange |
|                        |          | Preview                         | 2 Lines > | Eatch New Data                         | Buch )         | AOI.                 |                                                                                                    |                                                                           |
| Passwords              | >        | Show To/Cc Labels               |           | Feich New Data                         | Push 2         | Outlook.com          |                                                                                                    | Configure Manually                                                        |
| 🖂 Mail                 | >        | Swine Ontions                   |           |                                        |                |                      |                                                                                                    | Sign In                                                                   |
| Contacts               | >        | Swipe Options                   |           |                                        |                | Other                |                                                                                                    |                                                                           |
| Calendar               | >        | MESSAGES                        |           |                                        |                |                      |                                                                                                    |                                                                           |
| Notes                  | >        | Ask Before Deleting             |           |                                        |                |                      |                                                                                                    |                                                                           |
| Reminders              | >        | Load Remote Images              |           |                                        |                |                      |                                                                                                    |                                                                           |
| Voice Memos            | >        | THREADING                       |           |                                        |                |                      |                                                                                                    |                                                                           |
| S Phone                | >        | Organise by Thread              |           |                                        |                |                      |                                                                                                    |                                                                           |
|                        |          |                                 | -         |                                        | -              |                      |                                                                                                    |                                                                           |

Enter your work Email address and a Description eg. 'Work email' > Select Next > 'Sign In'

|    | Instruction                                                                                                    |                                                                                                    |                                                                                                    |                                                                                                    |  |  |
|----|----------------------------------------------------------------------------------------------------|----------------------------------------------------------------------------------------------------|----------------------------------------------------------------------------------------------------|----------------------------------------------------------------------------------------------------|--|--|
| 4. | Enter your new email password sent via email:                                                                                                    | Cancel Inmicrosoftonline.com AA C<br>Microsoft<br>C<br>Tenter password<br>C<br>Our account will be remembered on this<br>device.<br>Forgot my password<br>Sign in with another account | Accept Permissions requested:                                                                                        | Cancel A.microsoftonline.com AA C<br>Microsoft<br>Microsoft<br>Permissions requested<br>Apple Internet Accounts<br>Apple Inc. C<br>This app would like to:<br>Maintain access to data you have given it access to<br>View your basic profile<br>Access your mailboxes<br>Accepting these permissions means that you allow this                                  |  |  |
| 5. | You can toggle the Sync settings for your mailbox for                                                                                                    | eatures (Contacts etc.):                                                                                                    | 10:54       Cancel     Work       Save       Mail       O       Contacts       Calendars       Reminders       Notes | Accepting these permissions means that you allow this<br>app to use your data as specified in their terms of service<br>and privacy statement. The publisher has not provided<br>links to their terms for you to review. You can change<br>these permissions at https://myapps.microsoft.com.<br>Does this app look suspicious? Report it here<br>Cancel Accept |  |  |
| 6. | <ul> <li>If you are using an older version of iOS, you can fin</li> <li>iOS 12/13: Go to Settings &gt; Passwords &amp; Accout</li> <li>iOS 11: Go to Settings &gt; Accounts &amp; Passwords</li> </ul> | d your 'Add Account' opt<br>Ints > Add Account<br>> Add Account                                                                                                    | tion as follows:                                                                                                    |                                                                                                    |  |  |

• iOS 10: Go to Settings > Mail > Account > Add Account

7. If you have any questions, or require any assistance, please contact the Helpdesk on 0800 323 484 – or email <u>support@zoomcloud.co.nz</u>